## 会议室多媒体设备操作指引(详细版)

为准确、规范操作会议室多媒体设备(包含脑科院南楼 201 室、 309 室和北楼 203 室),保障设备正常运转,确保各类会议、课程、 学术讲座和专题报告等会议(以下简称"会议")顺利进行,特制定 本操作指引。相关操作步骤指引如下(仅供参考):

一、开机

1. 接通讲台插座的电源(如下图1所示)。

2. 点按讲台主机电源开关, 启动讲台主机 (如下图 2 所示)。

3. 如果不需要使用讲台主机,则不需要开机。如果需要使用自带的手提电脑,请启动自带的手提电脑,并使用"手提电脑专用"的高 清线(如下图3所示)连接手提电脑。

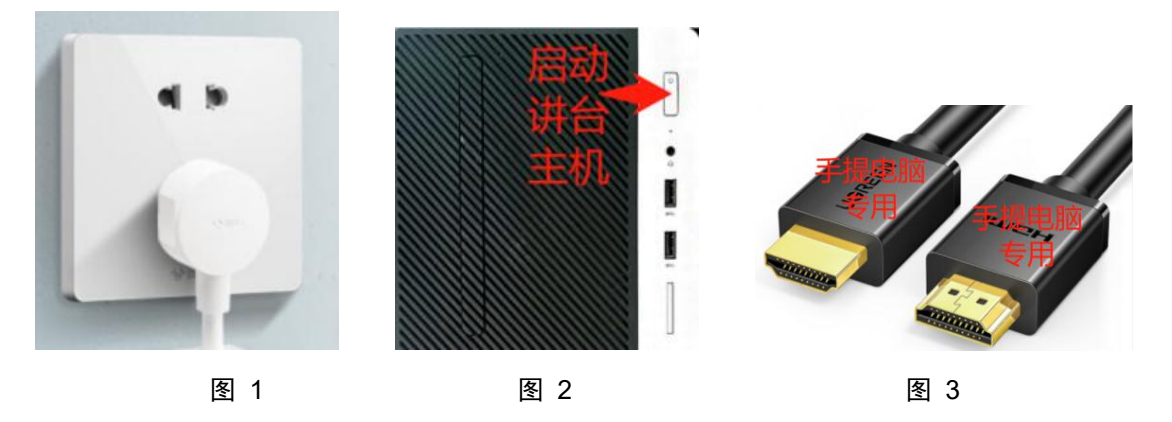

二、开启投影仪

请按"投影仪遥控器"蓝色键启动投影仪,并循环点按"投影仪 遥控器"的"HDMI/Video"键(如下图4所示),将其显示的端口设 置为HDMI1(如下图5所示)。

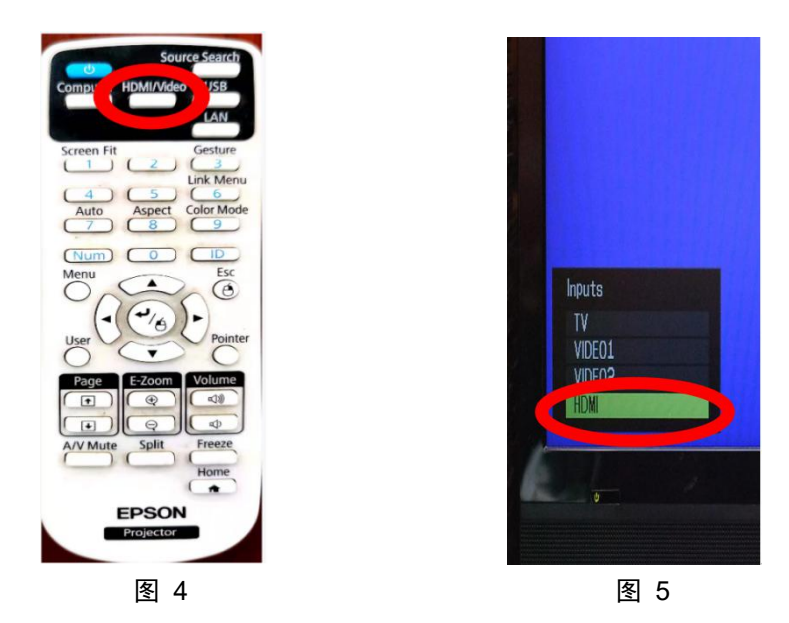

三、开启音箱、麦克风和摄像头(如不需要此步骤,请忽略)1.打开音箱设备柜总电源开关(如下图6所示),将音频线连接到讲台主机或手提电脑的音频接口(如下图7所示)。

2. 如果召开网络会议需要连接调音台上的麦克风,请使用耳机麦 克风"二合一"的连接线,分别将调音台上的音频线和麦克风线对应 连接到讲台主机或手提电脑上(如下图8所示),然后在相应网络会 议程序(软件)中选择该无线麦克风,即可使用调音台上的无线麦克 风。

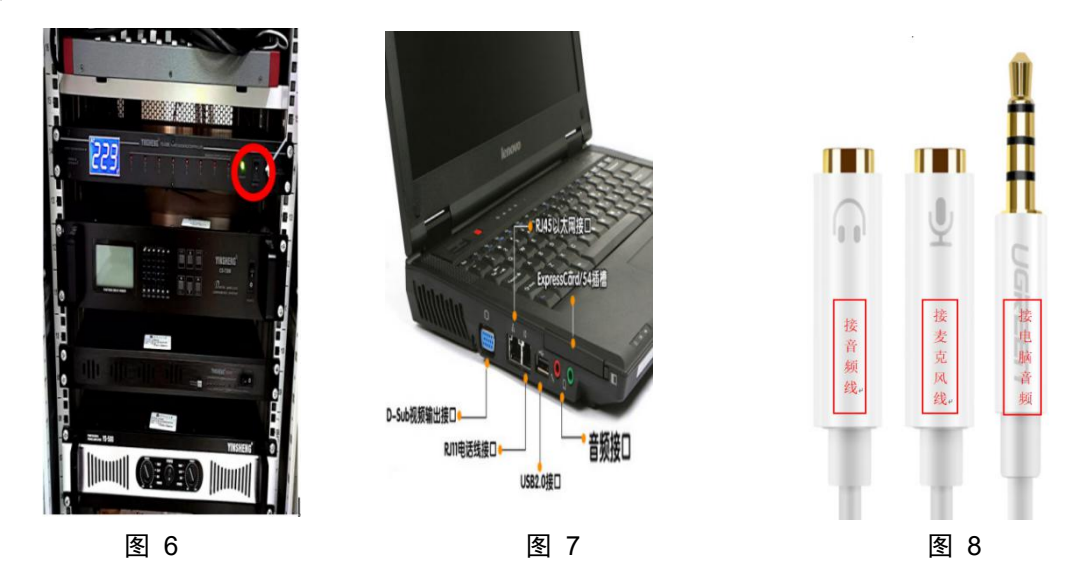

3. 如果召开网络会议需要使用全向麦克风,请将全向麦克风驱动 程序(2.4G接收器)(如下图9所示)插入到讲台主机或手提电脑的 USB连接口,然后在相应的网络会议程序(软件)中选择该全向麦克 风(如下图10所示:以"腾讯会议"中的选择为例),即可使用。

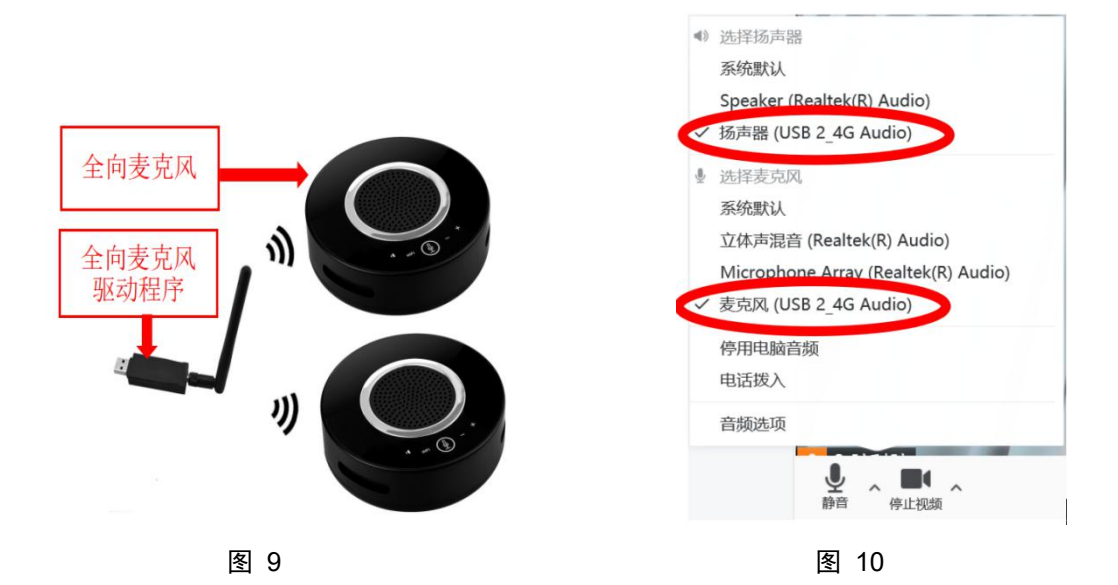

4. 如果需要开启摄像头,请在相应程序中选择并打开摄像头即可使用(如下图 11 所示:以"腾讯会议"中的选择为例)。

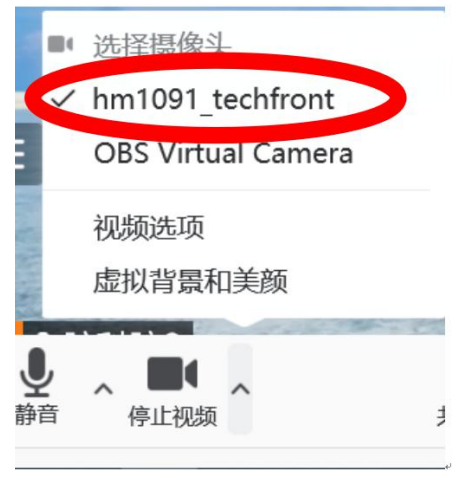

图 11

## 四、切换屏幕

如果需要在讲台主机和手提电脑之间切换屏幕,请使用"HDMI 分配器"的"Selected"键(如下图 12 所示),循环点按选择讲台主 机或手提电脑的屏幕,其中选择"1"为:讲台主机的屏幕,选择"2"为:手提电脑的屏幕。(另外:"3"和"4"为备用接口)

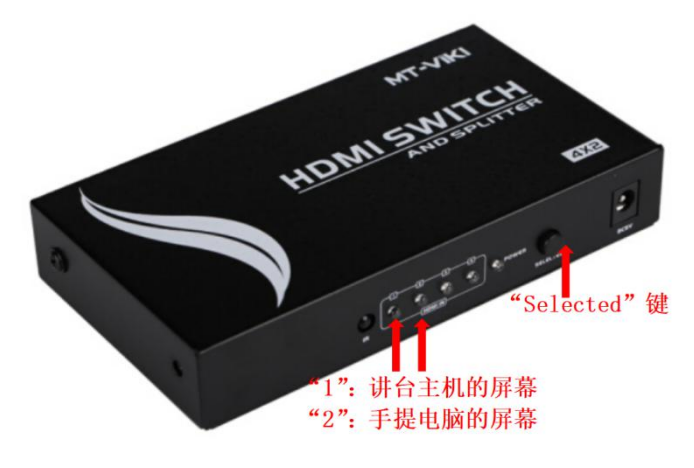

图 12

## 五、会议结束

会议结束之后,请本场会务负责人整理归位所有设备,并请关闭 讲台主机和拔掉讲台电源插头,以及关闭投影仪、音箱电源、空调、 灯光、门、窗等。

六、联系方式

使用过程,如有问题,请随时联系会议室管理员吴娇云老师(联系电话:15817108685,负责南楼 201 室和 309 室)或吴灿标老师(联系电话:13169709513,负责北楼 203 室)。

脑科学与康复医学研究院

2021年11月8日